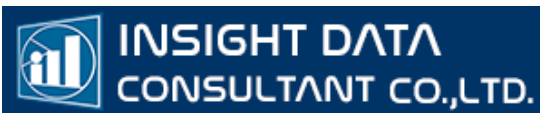

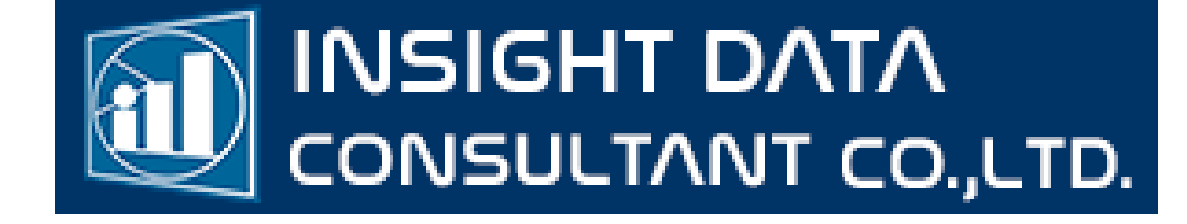

# ออกเลข Authen Code

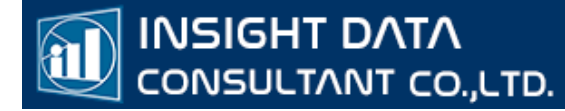

# วิธี Authentication Code สำหรับผู**้รับบริการ**มี 3 วิธี

- 1. NEW Authentication Code
- 2. QR CODE
- 3. LINE OA

วิธีที่ 1 NEW Authentication Code

1.เข้าเว็ป สปสช. <u>https://authenservice.nhso.go.th/authencode</u> เพื่อเข้าสู่ระบบ ยืนยันและตรวจสอบเข้ารับบริการ (NEW Authentication Code) ดังรูป

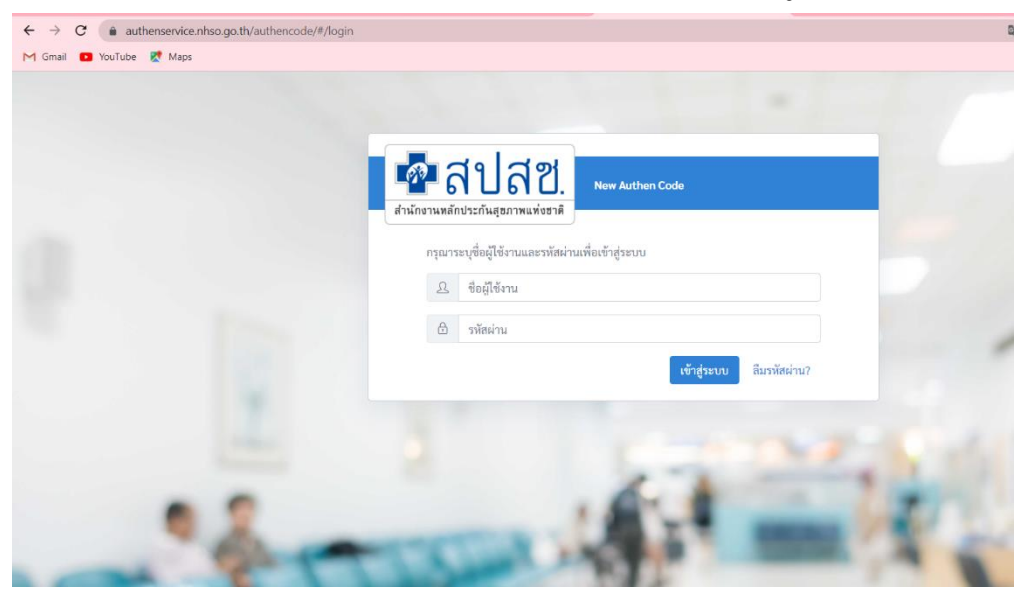

2. ใส่ USER และ PASSWORD

| <ul> <li>← → C (a authenservice.nhso.go.th/authencode/#/login</li> <li>M Gmail S YouTube &amp; Maps</li> </ul> | 🖅 🔲 🧔 ซ้อผิดพลาด |
|----------------------------------------------------------------------------------------------------|------------------|
| ื่อขือของ Authen Code                                                                                          |                  |
| สำนักงานหลักประกันสุขภาพแห่งชาติ<br>                                                                           | /                |
|                                                                                                    | EF               |
| CT I I I I I I I I I I I I I I I I I I I                                                                       | ri la            |

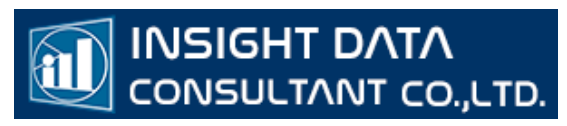

กรณีลืมรหัสผ่าน สามารถกดปุ่มลืมรหัสผ่านแล้วกรอกอีเมล์ที่เคยสมัครไว้ได้ ระบบจะทำ การส่งลิ้งค์ไปที่อีเมล์

|    | กรุณากรอก E-mail Address ที่ได้ทำการลงทะเบียนไว้ |
|----|--------------------------------------------------|
| 1- | (ระบบจะทาการสงรหสมานไหม ไปยง E-mail น)           |
| 13 | Emàil :                                          |
| 1  | 12 1                                             |
|    | >> onaj                                          |

#### 3. ระบบจะโชวแสดงหน้าจอตรวจสอบ และการออกรหัสเข้ารับบริการ

| 💀 สปสช.                                                        | 🗮 ระบบตรวจสอบสิทธิและขึ้นอันการเข้ารับบริการ New Authen Code                                                                                      |
|----------------------------------------------------------------|----------------------------------------------------------------------------------------------------|
| <ol> <li>ชีวิ ตรวจสอบและยืนขันการเข้ารับ<br/>บริการ</li> </ol> | Home / Authen Code / เข้ารับบริการ Authen Code                                                                                                    |
| 🔍 ค้นหา/แก้ไข ข้อมูลการรับบริการ                               | ยืนยันตัวตนโดยผู้เข้ากับบริการ ยืนยันตัวตนแทนผู้เข้ารับบริการโดยผู้ปกครอง/ผู้อุณลผู้รับรอง                                                        |
| 🔊 ประวัติ Authen Code รายบุคคล                                 | ตราจสอบและชิ้มขันการเข้ารับบริการ Authen Code                                                                                                    |
| 🗠 รายงาน 🔸                                                     | 🔿 ยืนยันตัวตนด้วยบัตร Smart Card                                                                                                    |
| TOKEN สำหรับเครื่อง KIOSK                                      | เครื่องอ่านบัทร Smart Card 🍂 ไม่สามารถเชื่อมต่อ Smart Card ได้ โปรดทรวจสอบ Agent ของท่านว่า 📿 คลิกเพื่อครวจสอบ Agent อีกกรั้ง<br>ทำงานอยู่หรือไม่ |
|                                                                | 🔿 ยืนยันตัวตนด้วยเลขประชาตัวประชาชน และรูปกาพ                                                                                                    |
|                                                                | กรอกเลขประจำตัวประชาชน 13 หลัก 🥥 คันหา                                                                                                    |
|                                                                |                                                                                                    |
|                                                                |                                                                                                    |
|                                                                |                                                                                                    |
|                                                                |                                                                                                    |

#### ขั้นตอนการยืนยันการเข<sup>้</sup>ารับบริการ มี 2 วิธี 3.1 ยืนยันผ<sup>่</sup>าน SMART CARD

INSIGHT DATA

CONSULTANT CO.,LTD.

| 💁 สปสช.                                 | 📃 ระบบตรวจสอบสิทธิและยืนยันการเข้ารับบริการ New Authen Code                       | 10.0                              |
|-----------------------------------------|-----------------------------------------------------------------------------------|-----------------------------------|
| ชิ ตรวจสอบและยืนยันการเข้ารับ<br>บริการ | Home / Authen Code / เข้ารับบริการ Authen Code                                    | 0                                 |
| 🖁 ค้นหา/แก้ไข ข้อมูลการรับบริการ        | ยืนยันตัวตนโดยผู้เข้ารับบริการ ยืนยันตัวตนแทนผู้เข้ารับบริการโดยผู้ปกครอง/ผู้ดูแล | ผู้รับรอง                         |
| 🕑 ประวัติ Authen Code รายบุคคล          | ตรวจสอบและยืนยันการเข้ารับบริการ Authen Code                                      |                                   |
| 2 รายงาน 🔇                              | ยืนยันตัวตนด้วยบัตร Smart Card                                                    |                                   |
| TOKEN สำหรับเครื่อง KIOSK               | เครื่องอ่านบัตร Smart Card Feitian SCR301 0                                       | Q ตรวจสอบข้อมูลจากบัตร Smart Card |
|                                         | 🔿 ยืนยันตัวตนด้วยเลขประจำตัวประชาชน และรูปภาพ                                     |                                   |
|                                         | กรอกเลขประจำตัวประชาชน 13 หลัก                                                    | Q ค้นหา                           |
|                                         |                                                                                   |                                   |
|                                         |                                                                                   |                                   |

\*\* หมายเหตุ : ท่านจะต้องใช้โปรแกรม EFormAgent ของ สปสช. ในการยืนยันตัวตัวด้วย บัตร Smart Card ท่านสามารถดาวน์โหลดโปรแกรม E-Form Agent สำหรับอ่านบัตร Smart Card ได้ที่ URL : https://www.nhso.go.th/downloads/68

#### เสียบบัตร Smart Card ที่เครื่องอ่าน CARD READER

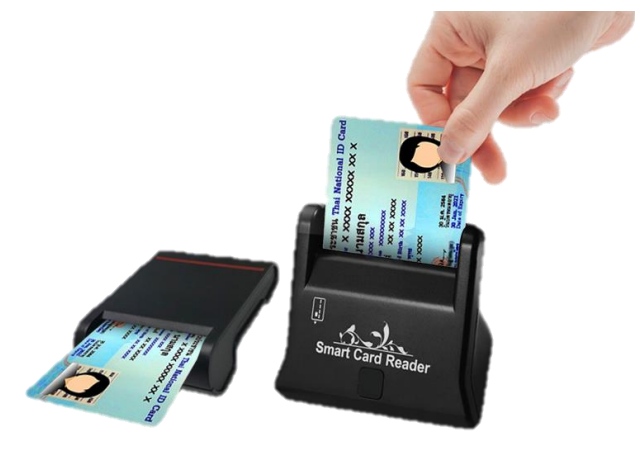

ระบบตรวจสอบและยืนยันการเข้ารับบริการ (New Authen Code)

🔘 ยืนยันตัวตนด้วยบัตร Smart Card

|      |                                        | D. ระบบตรวจสอบและยืนยันการเข้ารับบริการ (New Authen Code                                                |
|------|----------------------------------------|----------------------------------------------------------------------------------------------------|
| IIVI | Q ตรวจส                                | สอบข้อมูลจากบัตร Smart Card                                                                             |
|      | 💁 สปสช.                                | 🗮 ระบบตรวจสอบสิทธิและอื่นขั้นการเข้ารับบริการ New Authen Code                                           |
|      | 🗘 ตรวจสอบและยืนยันการเข้ารับ<br>บริการ | Home / Authen Code / เข้ารับบริการ Authen Code                                                          |
|      | 🔍 ค้นหา/แก้ไข ข้อมูลการรับบริการ       | ยืนขันด้วดนโดยผู้เข้ารับบริการ ยืนขันด้วดนแทนผู้เข้ารับบริการโดยผู้ปกครอง/ผู้ดูแล ผู้รับรอง             |
|      | ประวัติ Authen Code รายบุคคล           | ตรวจสอบและยืนยันการเข้ารับบริการ Authen Code                                                            |
|      | 🗠 รายงาน 🤇                             |                                                                                                    |
|      | 🕑 TOKEN สำหรับเครื่อง KIOSK            | เครื่องอ่านบัตร Smart Card Feitian SCR301 0<br>☐ อ่านภาพใบหน้าจากบัตร Q ตรวจสอบข้อมูลจากบัตร Smart Card |
|      |                                        | 🔿 ยืนยันตัวตนด็วยเลขประจำตัวประชาชน และรูปภาพ                                                           |
|      |                                        | กรอกเลขประจำตัวประชาชน 13 หลัก                                                                          |
|      |                                        |                                                                                                    |

# ข้อมูลหน้าบัตรจะถูกดึงมารวมถึงข้อมูลสิทธิ์การรักษาปัจจุบัน

| 🌆 สปสช.                                | Ξ | ระบบตรวจสอบสิทธิและย  | ่นยันการเข้ารับบริการ Nei  | w Authen Code           |           | ۲.<br>۲.                                 |
|----------------------------------------|---|-----------------------|----------------------------|-------------------------|-----------|------------------------------------------|
| 🗘 ตรวจสอบและยืนยันการเข้ารับ<br>บริการ |   |                       |                            |                         |           |                                          |
| 🔍 ค้นหา/แก้ไข ข้อมูลการรับบริการ       |   | ข้อมูลรายละเอียดบุคคล |                            |                         |           |                                          |
| 🖱 ประวัติ Authen Code รายบุคคล         |   |                       | เลขประจำตัว<br>ประชาชน     | 767                     |           |                                          |
| เ∠รายงาน ∢                             |   |                       | ชื่อ-นามสกุล               | (introduct)             | LWPI      | หญิง                                     |
| 🛈 TOKEN สำหรับเครื่อง KIOSK            |   |                       | เดือนปีเกิด                | มกราคม 2531             | อายุ      | 34 ปี 2 เดือน 10 วัน                     |
|                                        |   |                       | สิทธิหลัก                  | (SSS) สิทธิประกันสังคม  | ສິກຮີຍ່ອຍ | สิทธิเบิกกองทุนประกันสังคม (ผู้ประกันตน) |
|                                        |   |                       | รพ. รักษา(ประกัน<br>สังคม) | รพ.พระนั่งเกล้า (10686) |           |                                          |
|                                        |   |                       |                            |                         |           |                                          |

ข้อมูลการเข้ารับบริการ ใส่เบอร์โทรติดต่อและ HN ของผู้ขอรับบริการ วัน-เวลาเข้ารับบริการ ต้องตรงกับ OPD CARDแล้วเลือกประเภทบริการ เพื่อออกรหัส Authentication Code

| 🌆 สปสช.                                | 📃 ระบบตรวจสอบสิทธิและขึ้นขั้นการเข้ารับ | มบริการ New Authen Code                   |       | 10.000                                    |
|----------------------------------------|-----------------------------------------|-------------------------------------------|-------|-------------------------------------------|
| 😳 ตรวจสอบและยืนยันการเข้ารับ<br>บริการ | ข้อมูลการเข้ารับบริการ                  |                                           |       |                                           |
| 🔍 ค้นหา/แก้ไข ข้อมูลการรับบริการ       | เบอรไทรศพทมอถอมูเขารบบรการ/<br>ญาติ *   | 084-932xxxx<br>กรอกเฉพาะตัวเลข            |       |                                           |
| ประวัติ Authen Code รายบุคคล           | เบอร์โทรศัพท์ผู้เข้ารับบริการ/ญาติ      | หากมีบวกกว่า 1 เบอซีโฟไส์. สั่น           |       |                                           |
| L≝ รายงาน <                            | วันที่เข้ารับบริการ                     | 24/03/2565 1281 * 14                      | : 07  |                                           |
| TOKEN สำหรับเครื่อง KIOSK              | HN                                      | 1234                                      |       |                                           |
|                                        | ประเภทการเข้ารับบริการ                  | เข้ารับการรักษาทั่วไป                     |       |                                           |
|                                        | บริการ *                                | บริการหลัก                                | เลือก | บริการรอง                                 |
|                                        |                                         | เข้ารับบริการรักษาทั่วไป (OPD/ IPD/ PP)   |       | เข้ารับบริการรักษาทั่วไป (OPD/ IPD/ PP)   |
|                                        |                                         | การดูแลรักษาในที่พัก (Home Isolation)     |       | การดูแลรักษาในที่พัก (Home Isolation)     |
|                                        |                                         | การดูแลรักษาในชุมชน (Community Isolation) |       | การดูแลรักษาในชุมชน (Community Isolation) |
|                                        |                                         | Self Isolation                            |       | Self Isolation                            |

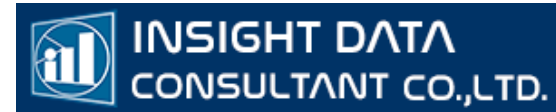

## เมื่อใส่ข้อมูลเรียบร้อยแล้ว กด บันทึก/ยืนยันส่ง

| 🚯 การแจ้งเตือน       |  |  |  |  |  |  |  |
|----------------------|--|--|--|--|--|--|--|
| ยืนยันการบันทึก      |  |  |  |  |  |  |  |
| <b>ยืนยัน</b> ยกเลิก |  |  |  |  |  |  |  |

#### ระบบจะถามข้าอีกครั้งเพื่อเชิคความถูกต<sup>้</sup>อง แล**้วกด "ยืนยัน**"

| 💀 สปสช.                                | 🗮 ระบบตรวจสอบสิทธิและยืนยันการเข้ารับบริการ New Authen Code                                                                                          |
|----------------------------------------|----------------------------------------------------------------------------------------------------|
| 🕹 ตรวจสอบและยืนยันการเข้ารับ<br>บริการ | Home / Authen Code / แก้ไข ข้อมูลการรับบริการ                                                                                                    |
| 🔍 ค้นหา/แก้ไข ข้อมูลการรับบริการ       | ข้อมูลการเข้าวับบริการ Authen Code                                                                                                    |
| ประวัติ Authen Code รายบุคคล           | เลขประจำคัวประชาชน 13 หลัก วันที่เข้ารับบริการ เริ่มต้น สิ้นสุด                                                                                      |
| l∠ รายงาน <                            | วว/ตด/ปปปป 🛍 วว/ตด/ปปปป 🛍                                                                                                    |
| 🕑 TOKEN สำหรับเครื่อง KIOSK            | ประเภทการเข้ารับบริการ สถานะการบันทึกข้อมูล                                                                                                    |
|                                        | เลือกทั้งหมด 🔶 เลือกทั้งหมด 🗢                                                                                                    |
|                                        | Q คันหา เคลียร์ข้อมูล           ผลการคับหาตามเงื่องไขรายการที่ 0 - จากทั้งหมด รายการ         ≪         ×         >>>         จำนวนรายการต่อหน้า 10 ‡ |
|                                        | ลำดับ เลขประจำตัวประชาชน ชื่อ-นามสกุล บริการ วันและเวลาที่เข้ารับบริการ สถานะการบันทึกข้อมูล การคำเนินการ                                            |
| <                                      | ไม่พบข้อมูล                                                                                                    |

## เลือก เมนู ค้นหา/แก้ไข ข้อมูลการรับบริการ แล้วใส่เลขประจำตัวบัตรประชาชน 13 หลัก

| 💀 สปสช.                                | 📃 ระบบตรวจสอบสิทธิและขึ้นขันการเข้ารับบริการ New Authen Code                                                                                                    |
|----------------------------------------|----------------------------------------------------------------------------------------------------|
| 🕀 ตรวจสอบและยืนยันการเข้ารับ<br>บริการ | ข้อมูลการเข้ารับบริการ Authen Code                                                                                                    |
| 🔍 ค้นหา/แก้ไข ข้อมูลการรับบริการ       | เลขประจำตัวประชาชน 13 หลัก วันที่เข้ารับบริการ เริ่มต้น สิ้นสุด                                                                                                    |
| ประวัติ Authen Code รายบุคคล           | 1120 วว/ตด/ปปปป 🗎 วว/ตด/ปปปป 🗎                                                                                                    |
| รายงาน <                               | ประเภทการเข้ารับบริการ สถานะการบันทึกข้อมูล                                                                                                    |
| TOKEN สำหรับเครื่อง KIOSK              | ี เลือกทั้งหมด                                                                                                    |
|                                        | <b>Q คันทา</b> เคลียร์ข้อมูล                                                                                                    |
|                                        | ผลการค้นหาตามเงื่อนไซรายการที่ 1 - 1 จากทั้งหมด 1 รายการ 🤍 «« « 1 » »» จำนวนรายการต่อหน้า 10 🗢                                                                      |
|                                        | ลำดับ เลขประจำตัวประชาชน ชื่อ-นามสกุล บริการ วันและเวลาที่เข้ารับบริการ สถานะการบันทึกข้อมูล การดำเนินการ                                                           |
|                                        | Q         1         11201         PG0060001 : เข้ารับบริการ<br>รักษาทั่วไป (OPD/ IPD/ PP)         24/03/2565 14:37:04         ยืนยันแล้ว         นกไขรูปยืนยันตัวหน |
|                                        |                                                                                                    |

กด "ค้นหา" จะเห็นรหัส Authentication Code ของผู้รับบริการ และวันเวลาที่รับบริการ

#### 3.2 ยืนยันด้วย "การกรอกเลขบัตรประชาชน"

| 💀 สปสช.                                | 📃 ระบบตรวจสอบสิทธิและขึ้นขั้นการเข้ารับบริการ New Authen Code                                                                                        |  |  |  |  |  |
|----------------------------------------|----------------------------------------------------------------------------------------------------|--|--|--|--|--|
| 🗘 ตรวจสอบและยืนยันการเข้ารับ<br>บริการ | Home / Authen Code / เข้ารับบริการ Authen Code                                                                                                    |  |  |  |  |  |
| 🔍 ค้นหา/แก้ไข ข้อมูลการรับบริการ       | ยืนยันตัวตนโดยผู้เข้ารับบริการ ยินยันตัวตนแทนผู้เข้ารับบริการโดยผู้ปกครอง/ผู้ดูแล ผู้รับรอง                                                          |  |  |  |  |  |
| ประวัติ Authen Code รายบุคคล           | ตรวจสอบและยืมยันการเข้ารับบริการ Authen Code                                                                                                    |  |  |  |  |  |
| 🗠 รายงาน 🔍                             | 🔿 ยืนยันด้วดนด้วยบัตร Smart Card                                                                                                    |  |  |  |  |  |
| 🕑 TOKEN สำหรับเครื่อง KIOSK            | เครื่องอ่านบัตร Smart Card 🖋 ไม่สามารถเชื่อมต่อ Smart Card ได้ โปรดตรวจสอบ Agent ของท่านว่า 🤁 คลิกเพื่อตรวจสอบ Agent อีกครั้ง                        |  |  |  |  |  |
|                                        | <ul> <li>ยืนขันตัวตนด้วยเลขประจำตัวประชาชน และรูปภาพ</li> <li>กรอกเลขประจำตัวประชาชน 13 หลัก</li> <li>1-1201-00131-xx-x</li> <li>Q. คันหา</li> </ul> |  |  |  |  |  |
|                                        |                                                                                                    |  |  |  |  |  |

# สามารถยืนยันได้สองวิธี คือ ถ่ายรูป หรือเลือกรูปภาพ หน้าผู้รับบริการ

| 💀 สปสช.                                | ≡ | ระบบตรวจสอบสิทธิและยืนยั   | ันการเข้ารับบริการ New Authen Code |                                          |                                             |                                          |
|----------------------------------------|---|----------------------------|------------------------------------|------------------------------------------|---------------------------------------------|------------------------------------------|
| 🗘 ตรวจสอบและยืนยันการเข้ารับ<br>บริการ | 4 | ข้อมูลรายละเอียดบุคคล      |                                    |                                          |                                             |                                          |
| 🔍 ค้นหา/แก้ไข ข้อมูลการรับบริการ       |   | เลขประจำตัวประชาชน<br>ส่   | 1384                               |                                          |                                             |                                          |
| 🗿 ประวัติ Authen Code รายบุคคล         |   | ซีอ-นามสกุล<br>เดือนปีเกิด | พชรา<br>มกราคม 2508                |                                          | เพศ<br>อายุ                                 | หญิง<br>57 ปี 2 เดือน 23 วัน             |
| ่⊮้รายงาน <                            |   | สิทธิหลัก                  | (SSS) สิทธิประกันสังคม             |                                          | สิทธิย่อย                                   | สิทธิเบิกกองทุนประกันสังคม (ผู้ประกันตน) |
| 🕑 TOKEN สำหรับเครื่อง KIOSK            |   | รพ. รักษา(ประกันสังคม)     | รพ.พระนั่งเกล้า (10686)            |                                          |                                             |                                          |
|                                        | - | ข้อมูลพิสูจน์ตัวตน *       |                                    | ถ้ายรูป หรือ ถึ<br>(เชินม<br>(อา ถ่ายรูป | ที่ฟิลดรูปภาพ<br>รรAudit)<br>โค เลือกรูปภาพ |                                          |

# ใส่ข้อมูลผู้รับบริการ เบอร์โทรศัพท์, HN และเลือกประเภทบริการ กดปุ่ม บันทึก/ยืนยันส่ง

| 💁 สปสช.                                | Ξ | ระบบตรวจสอบสิทธิและยืนยันการเข้ารับบริการ 1 | New Authen Code                           |         |                                          |                |
|----------------------------------------|---|---------------------------------------------|-------------------------------------------|---------|------------------------------------------|----------------|
| 다 ตรวจสอบและยืนยันการเข้ารับ<br>บริการ |   | ข้อมูลการเข้ารับบริการ                      |                                           |         |                                          |                |
| 🔍 ค้นหา/แก้ไข ข้อมูลการรับบริการ       |   | เบอร์โทรศัพท์มือถือผู้เข้ารับบริการ/ญาติ *  | 081xxxxxx                                 |         |                                          |                |
| 🗵 ประวัติ Authen Code รายบุคคล         |   | เบอร์โทรศัพท์ผู้เข้ารับบริการ/ญาติ          | กรอกเฉพาะด้วเลข                           |         |                                          |                |
|                                        | 5 |                                             | หากมีมากกว่า 1 เบอร์ให้ไส่ , คั่น         |         |                                          |                |
| 🕑 TOKEN สำหรับเครื่อง KIOSK            | 2 | วันที่เข้ารับบริการ                         | 24/03/2565 เวลา *                         | 22 : 23 |                                          |                |
|                                        |   | HN                                          |                                           |         |                                          |                |
|                                        |   | ประเภทการเข้ารับบริการ                      | เข้ารับการรักษาทั่วไป                     |         |                                          |                |
|                                        | 7 | บริการ *                                    | บริการหลัก                                | เลือก   | บริการรอง                                |                |
|                                        |   |                                             | เข้ารับบริการรักษาทั่วไป (OPD/ IPD/ PP)   |         | เข้ารับบริการรักษาทั่วไป (OPD/ IPD/ PP)  |                |
|                                        |   |                                             | การดูแลรักษาในที่พัก (Home Isolation)     |         | การดูแลรักษาในที่พัก (Home Isolation)    |                |
|                                        |   |                                             | การดูแลรักษาในชุมชน (Community Isolation) |         | การดูแลรักษาในชุมชน (Community Isolation | n)             |
|                                        |   |                                             | Self Isolation                            |         | Self Isolation                           |                |
|                                        |   |                                             | / /                                       |         |                                          |                |
| <                                      | 1 | ยกเลก                                       |                                           |         | บันทึก(ร่าง)                             | บนทก/ยืนยันส่ง |

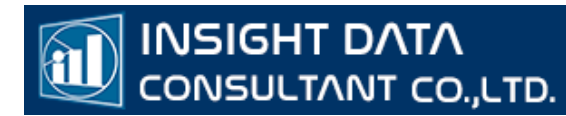

#### กดปุ่ม "ยืนยัน"

| 📵 การแจ้งเตือน |         |          |  |
|----------------|---------|----------|--|
|                | ยืนยันก | ารบันทึก |  |
|                | ยืนยัน  | ยกเลิก   |  |

# เลือก เมนู ค้นหา ด้านซ้ายมือ และ ใส่เลขบัตรประชาชน กด "ค้นหา"

| 睿 สปสช.                                              | 📃 ระบบตรวจสองสิทธิและยืมขั้นการเข้ารับบริการ New Authen Code                                              | • |
|------------------------------------------------------|----------------------------------------------------------------------------------------------------|---|
| <sup>-ปิ-</sup> ตรวจสอบและยืนยันการเข้ารับ<br>บริการ | Home / Authen Code / แก้ไข ข้อมูลการรับบริการ                                                             |   |
| 🔍 ค้นหา/แก้ไข ข้อมูลการรับบริการ                     | ข้อมูลการเข้ารับบริการ Authen Code                                                                        |   |
| 🗿 ประวัติ Authen Code รายบุคคล                       | เลขประจำดัวประชาชน 13 หลัก วันที่เข้ารับบริการ เริ่มต้น สิ้นสุด                                           |   |
| 🗠 รายงาน 🗸                                           | าว/ตล/ปปปป 🛗 วว/ตล/ปปปป 🗂                                                                                 |   |
| TOKEN สำหรับเครื่อง KIOSK                            | ประเภทการเข้ารับบริการ สถานะการบันทึกข้อมูล                                                               |   |
|                                                      | เลือกทั้งหมด 🔶 เลือกทั้งหมด 🔶                                                                             |   |
|                                                      | Q กับหา เคลียร์ข้อมูล                                                                                     |   |
|                                                      | ผลการค้นหาตามเงื่อนไขรายการที่ 0 - จากทั้งหมด รายการ                                                      |   |
|                                                      | ลำดับ เลขประจำดัวประชาชน ชื่อ-นามสกุล บริการ วันและเวลาที่เข้ารับบริการ สถานะการบันทึกข้อมูล การดำเนินการ |   |
|                                                      | ไม่พบข้อมูล                                                                                               |   |
|                                                      |                                                                                                    |   |

# จะขึ้นข้อมูลผู้รับบริการที่เคยขอรหัส Authen Code

| 💁 สปสช.                                | $\equiv$ | ระบบตรวจ                  | สอบสิทธิและยืนยันการเข้ารั      | ับบริการ New Authen C               | Code                                         |                       |                                                                  |                                                                      | A.                                  |
|----------------------------------------|----------|---------------------------|---------------------------------|-------------------------------------|----------------------------------------------|-----------------------|------------------------------------------------------------------|----------------------------------------------------------------------|-------------------------------------|
| 5 ตรวจสอบและยืนยันการเข้ารับ<br>บริการ |          | ข้อมูลการเ                | มูลการเข้าวับบริการ Authen Code |                                     |                                              |                       |                                                                  |                                                                      |                                     |
| Q. ดับหา/แก้ไข ข้อมอการรับบริการ       |          | เลขประจำ                  | จัวประชาชน 13 หลัก              |                                     |                                              | วันที่เข้ารับบริการ เ | ม่มต้น                                                           | สิ้นสุด                                                              |                                     |
| D start Author Code startes            | 2        |                           |                                 |                                     |                                              | วว/ดด/ปปปป            | <b></b>                                                          | วว/คด/ปปปป                                                           | <b> </b>                            |
| C UTATA AUGIER CODE T ISQUING          |          | ประเภทกา                  | รเข้ารับบริการ                  |                                     |                                              | สถานะการบันทึกข้อมูล  |                                                                  |                                                                      |                                     |
| 🗠 รายงาน 🤟                             |          | เลือกทั้งเ                | ามด                             |                                     | \$                                           | เลือกทั้งหมด          |                                                                  |                                                                      | ۵                                   |
| () TOKEN สำหรับเครื่อง KIOSK           |          | Q ค้<br>ผลการค้นห<br>ลำย่ | มหา เคลียร์ข้อมูล<br>           | จากทั้งหมด 3 รายการ<br>ชื่อ-นามสกุล | บริการ                                       |                       | <ul> <li>๙๙ ๙&lt;</li> <li>วันและเวลาที่เข้ารับบริการ</li> </ul> | <ol> <li>&gt;&gt;&gt; จำนวร</li> <li>สถานะการบันทึกข้อมูล</li> </ol> | นรายการต่อหน้า 10 ¢<br>การดำเนินการ |
|                                        |          | Q 1                       | 330.                            | พัชรา 🦾                             | PG0080001 : การดูแลรักษาในชุมช<br>Isolation) | าน (Community         | 24/03/2565 22:23:00<br>น.                                        | ยืนยันแล้ว                                                           | 🖬 แก้ไขรูปยืนยันตัวตน               |
|                                        |          | Q 2                       | 112(                            | รุ่งทิพย์ วามไม่ไ                   | PG0060001 : เข้ารับบริการรักษาทั่ว           | วไป (OPD/ IPD/ PP)    | 24/03/2565 14:37:04<br>น.                                        | ยืนยันแล้ว                                                           | 🖬 แก้ไขรูปขึ้นขันด้วดน              |
|                                        |          | Q 3                       | 1319/00/00/100                  | อ้ <b>นกา</b> ม แก้ว<br>นางรอง      | PG0060001 : เข้ารับบริการรักษาทั่            | มไป (OPD/ IPD/ PP)    | 14/01/2565 09:09:31<br>ນ.                                        | ຍືນຍັນແລ້ວ                                                           | 🔚 แก้ไขรูปยืนยันตัวตน               |
|                                        | 2        | 1                         |                                 |                                     |                                              |                       |                                                                  |                                                                      | 11                                  |
| <                                      |          |                           | 2.2 2.2 2                       | 1 2                                 |                                              |                       |                                                                  |                                                                      |                                     |

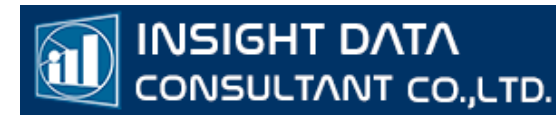

# ระบบ CPP เพื่อสร้าง QR CODE เพื่อนำไปใช้กับการ Authentication Code ตัวตน ของหน่วยบริการ

วิธีที่ 2 QR CODE

การเข้าใช้งานระบบ CPP เพื่อสร้าง QR CODE เพื่อนำไปใช้กับการ Authen ตัวตน ของหน่วย บริการ

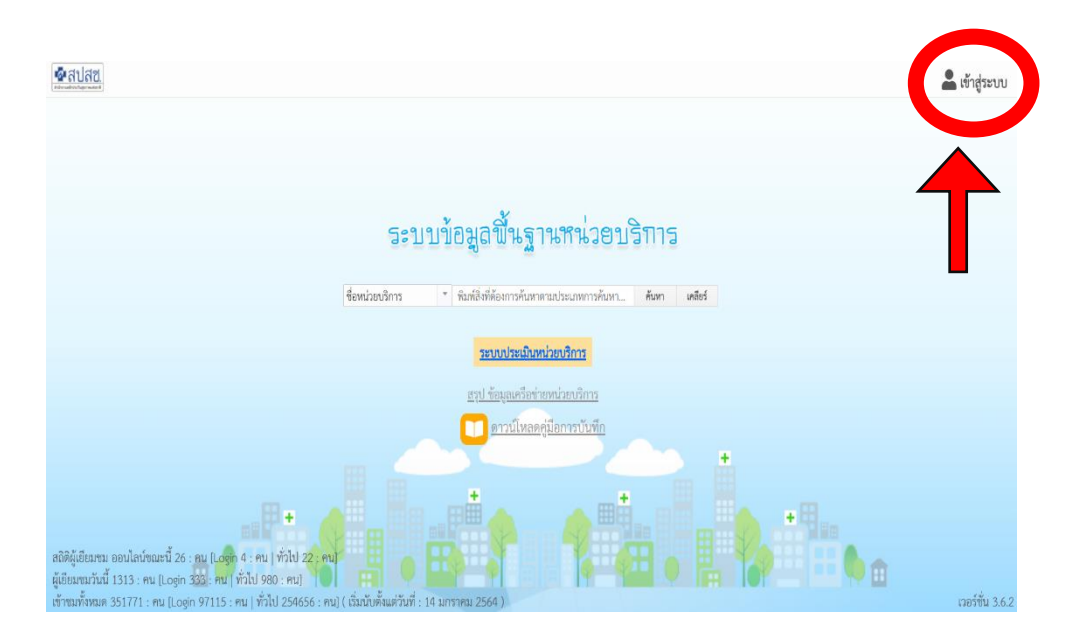

1.เข้าใช้งานได้ที่ URL: http://cpp.nhso.go.th/CPP/

2.Log in ด้วย Username Password ของระบบ Data Center คลิกที่เมนู "เข้าสู่ระบบ"

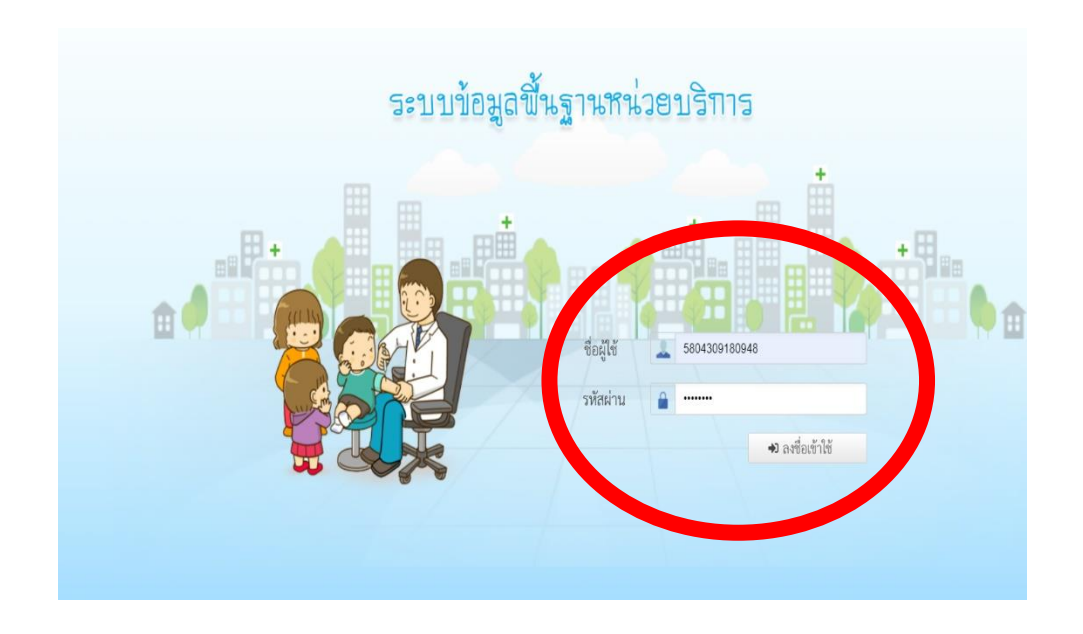

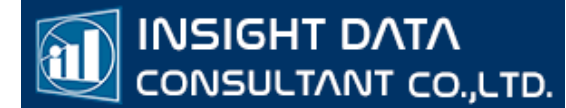

#### 3.กดเลือกเมนู "สร้าง QR CODE

| &สปสช.                                        | ชื่อหน่วยบริการ * พิมพ์สิ่งที่ต้องการค้นหาตามประเภทการค้นหา                                                                                                    | คันหา: เคลียร์                                                             |
|-----------------------------------------------|----------------------------------------------------------------------------------------------------|----------------------------------------------------------------------------|
|                                               | รัญงที่มาน<br>ชัญงที่มาน<br>ชัญงที่มาน<br>งรรมสาย<br>รัญงที่มาน<br>งรรมสาย<br>รัญงที่มาน<br>งรรมสาย<br>รัญงที่มาน<br>งรรมสาย<br>รรมสาย<br>ราย<br>ราย<br>ราย<br>ราย<br>ราย<br>ราย<br>ราย<br>ร | N X                                                                        |
| ออกจากระบบ 🕞                                  | ທົ່ງໄປ                                                                                                    | 🗡 แก๊ษร์อนูล                                                               |
| . อนับสีสารณ์นี้ไป                            | to the second second second second second second second second second second second second second second second                                                                                                    |                                                                            |
| <ul> <li>กลุ่มข้อมูลทักยมาพ</li> </ul>        | รพสทมวยบรการ<br>ข้อมูลสังภัต<br>เรอะปีพงสัษภ์                                                                                                    | รัฐในสองสังท์ค สป.)<br>กราชวาวกรรด                                         |
| <ul> <li>กลุ่มข้อมูลผลการคำเนินงาน</li> </ul> | เว็บไซต์                                                                                                    | https://sites.google.com/view/watbangpaihealthcenter/                      |
| ເບັ່ນດີ່ ສຳນ QR code                          | ກາງຈັດຊາຍຄົບສາມ service plan<br>ເວລາະເປັດໃຫ້ເຫັດກາ                                                                                                    | -<br>จันทร์ -<br>ดุกว่<br>เหร่อ 08:30 น 20:00 น.<br>เหรือ 08:30 น 20:00 น. |

4. เลือกรายการ ประเภทบริการ ที่ต้องการสร้าง QR CODE

4

| ่วยบริการ | บริการ | กรุณากรอกปริการ 🔻                                     | แสดง QR Code ล้างข้อมูล |
|-----------|--------|-------------------------------------------------------|-------------------------|
|           |        | PG0060001 : เข้ารับบริการรักษาทั่วไป (OPD/ IPD/ PP)   |                         |
|           |        | PG0080001 : การดูแลรักษาในชุมชน (Community Isolation) |                         |
|           |        | PG0090001 : การดูแสรักษาในที่พัก (Home Isolation)     |                         |
|           |        | PG0110001 : Self Isolation                            |                         |
|           |        |                                                       |                         |

ระบบจะให้เลือกการสร้าง QR CODE อ้างอิงตามหน่วยบริการของรหัสผู้ใช้ที่ลงทะเบียนไว้ใน ระบบData Center เช่นรหัสผู้ใช้เป็นของหน่วยบริการ รพ.XXX จะใช้ได้เฉพาะ รพ.XXX เท่านั้น

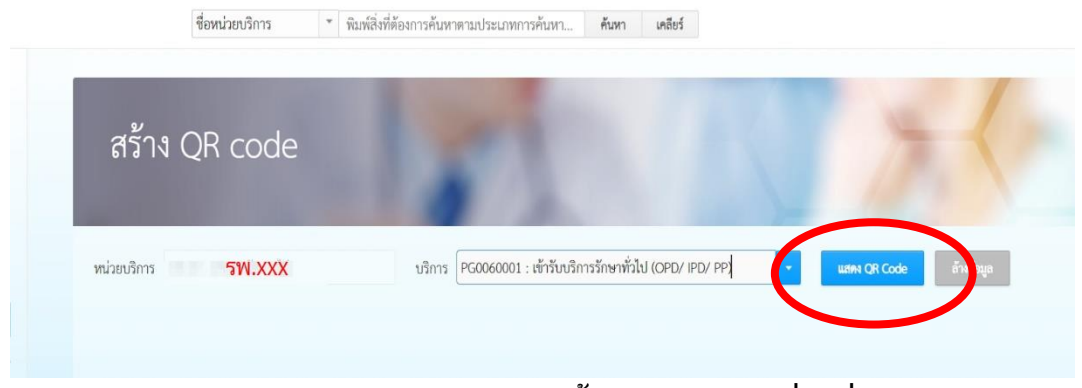

กด แสดง QR CODE ระบบจะสร้าง QR CODE ด่านล่าง

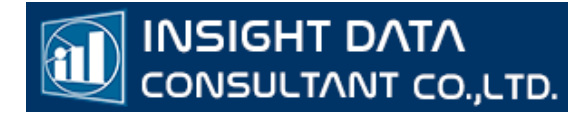

#### 5.สามารถ SCAN QR CODE ผ่านทางหน้าจอ หรือกดปุ่ม Download สีเขียวด้านล่าง เพื่อเก็บ QRCODE เป็นไฟล์ภาพลงเครื่องนำไปใช้งานต่อไปได้

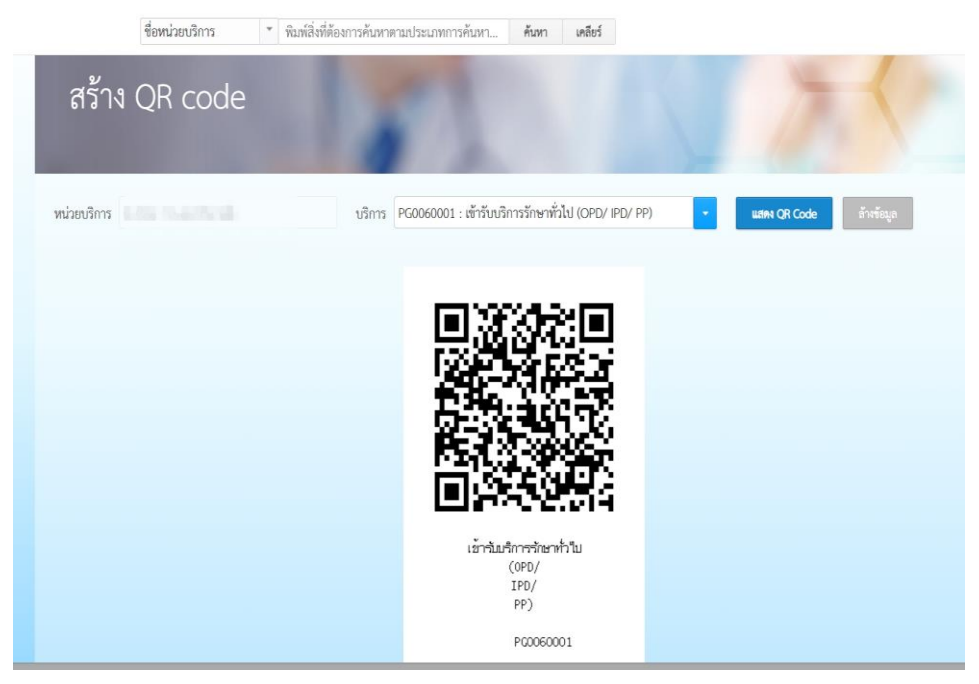

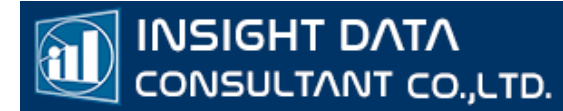

# ระบบขอรหัสเข้ารับบริการ ผ่าน Line OA @nhso สำหรับประชาชน

วิธีที่ 3 LINE OA @ nhso

#### การใช้งานระบบ ขอรหัสเข้ารับบริการ ผ่าน Line OA @nhso

1.Add Line สำนักงานหลักประกันสุขภาพแห่งชาติ (สปสช.)

ID Line: @nhso

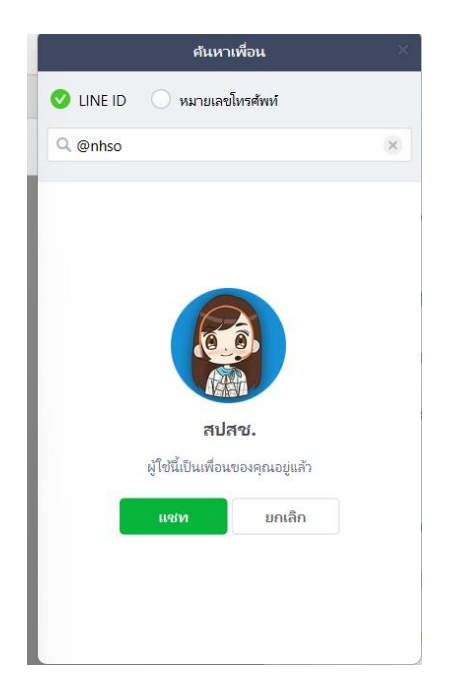

2. เลือก "ขอรหัสเข้ารับบริการ"

(<u>...</u>)

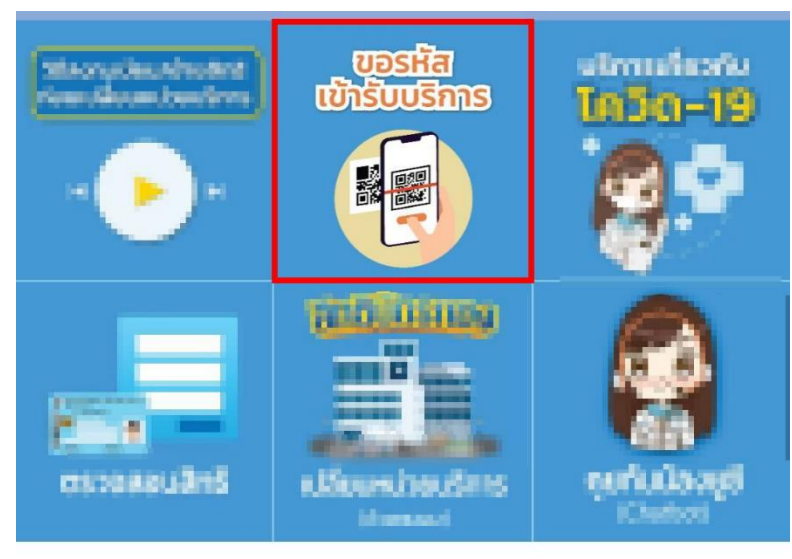

เมนู •

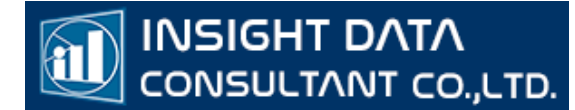

#### 3. กรอกเลขประจำตัวบัตรประชาชนและเบอร์โทรศัพท ์จากนั้น กด "ถัดไป"

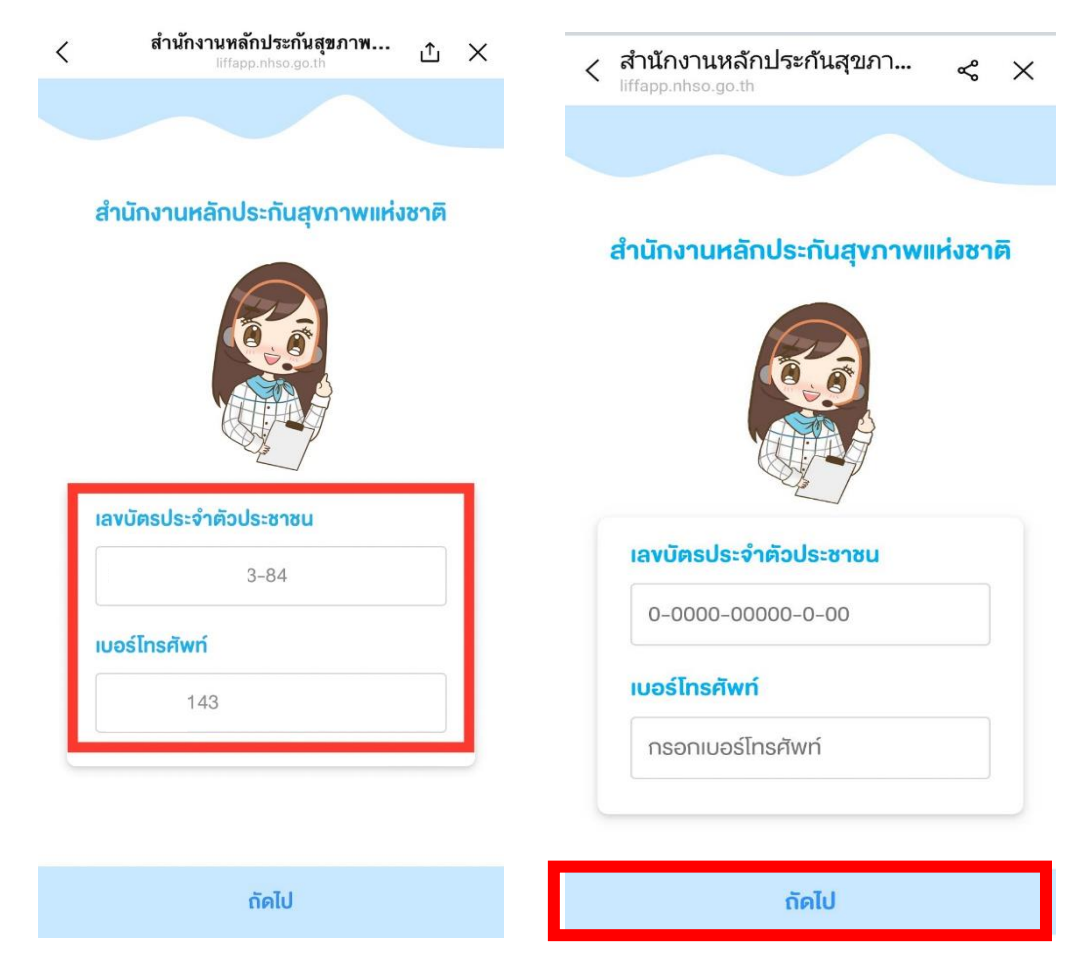

4. จะขึ้นข้อมูลสิทธิ์ของผู้รับบริการ กดปุ่ม "เข้าใช้บริการ"

| <           | ประวัติการเข้ารับบริการ 🗅 🗙              |
|-------------|------------------------------------------|
|             |                                          |
|             | เพิ่มบุกกลอื่น                           |
|             |                                          |
|             | พัชธา                                    |
| <b>■</b> )) | สิทธิที่ใช้เบิก                          |
|             | สิทธิประกันสังคม                         |
|             | สิทธิย่อย                                |
|             | สิทธิเบิกกองทุนประกันสังคม (ผู้ประกันตน) |
|             | เข้าใช้บริการ                            |
|             |                                          |

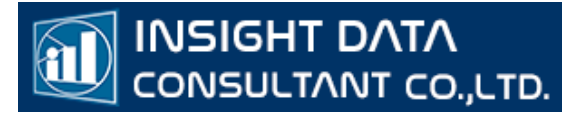

5. ระบบจะเปิดกล้อง ให้แสกน QR CODE เพื่อสแกนเข้ารับบริการ

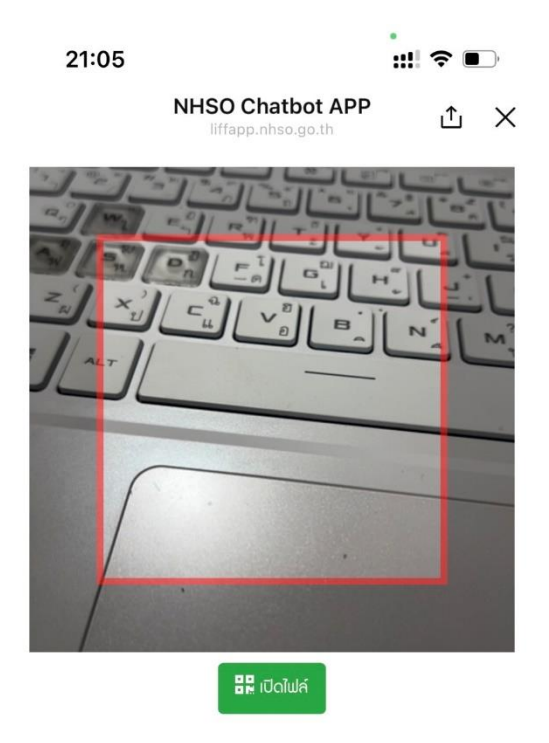

6. เลข Authencode จะอยู่ด้านล่างข้างจอ วันที่เวลา ที่เข้ารับบริการ และสถานบริการ

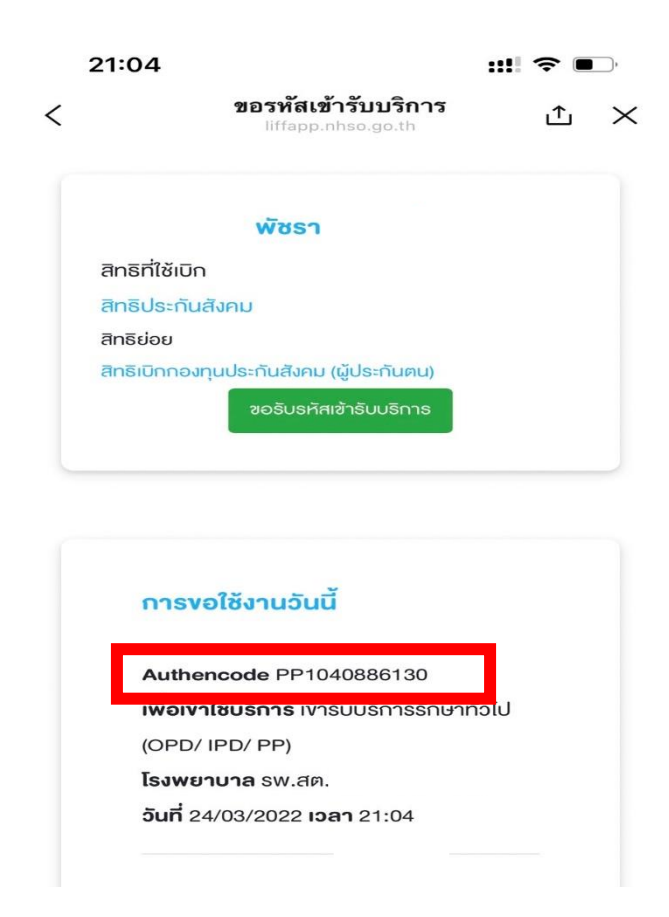